## Subject: Welcome to OLS!

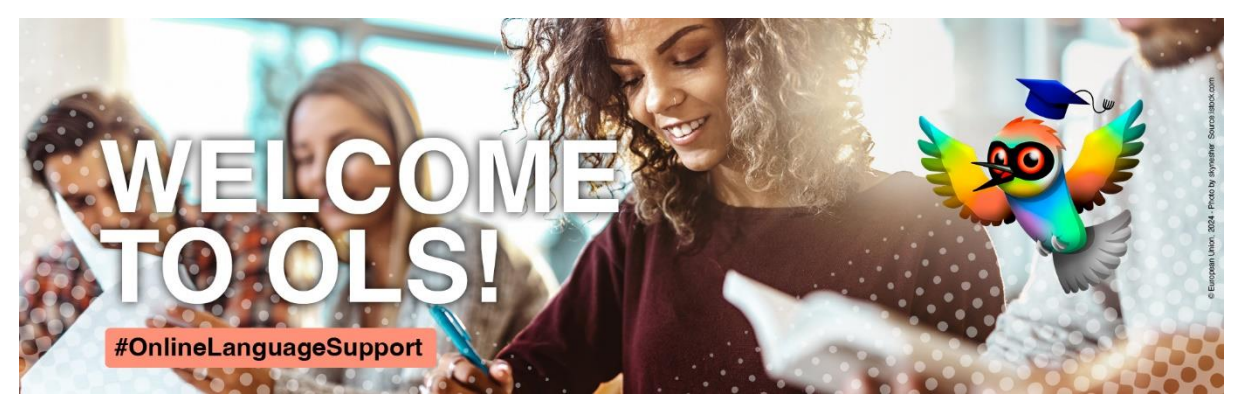

## Dear ...

The **OLS area**, is available exclusively for Erasmus+ and European Solidarity Corps participants and has functionalities and content varying from placement tests with downloadable certificates and courses at different levels to learning games and personalised learning experiences. Whether it's learning the basics of Bulgarian or mastering native language, <u>click</u> <u>here</u> to check the available content for yourself.

The **OLS** area also allows participants access to the **forums**, where they can practice their language with others, ask questions about all aspects of their mobility experience and participate in discussions, speaking sessions and mini contests moderated by the community managers. The community managers are native speakers who are there to stimulate discussions with posts, quizzes and fun facts about their country. If you want to learn more about the forums, <u>click here</u>.

It only takes a few seconds to set up your profile and begin testing OLS! <u>Intro module</u> will walk you through the process of creating an account, which you can use to access OLS but also other courses on the EU Academy.

If there is some questions left you might wish to consult <u>OLS FAQs</u> for further information or reach out to via the <u>Helpdesk</u>, where one of the community managers will assist you.

#### How to take a placement test

- 1. Visit OLS on EU Academy by clicking on the link here to get started
- 2. Choose the language community of the language you wish to learn with OLS. Community managers are there to assist you with specific questions you might have.
- 3. Click on the placement test to start your test.
- 4. Complete your placement test.
- 5. Following your assessment, you will find a range of learning materials appropriate to your level on your EU Academy dashboard here: <u>https://academy.europa.eu/my</u>

#### How to complete language courses

After you have taken the language assessment to ascertain your level, a range of learning materials appropriate to your level will appear on your dashboard.

- 1. Access your dashboard here: https://academy.europa.eu/my
- 2. Consult the content which has been made available to you and click on any piece of content to start learning.
- 3. Good luck! Your progress will be automatically recorded.
- 4. At any time, you can retake the placement test to monitor your progress. Following the result of this assessment, new language resources will be made available to you on your dashboard.

## To access a community with forums, speaking sessions and contests

- 1. Visit OLS on EU Academy by clicking on the link here to get started.
- 2. Choose the language community of the language you wish to learn.
- 3. Community managers can then be contacted to assist with any specific questions.

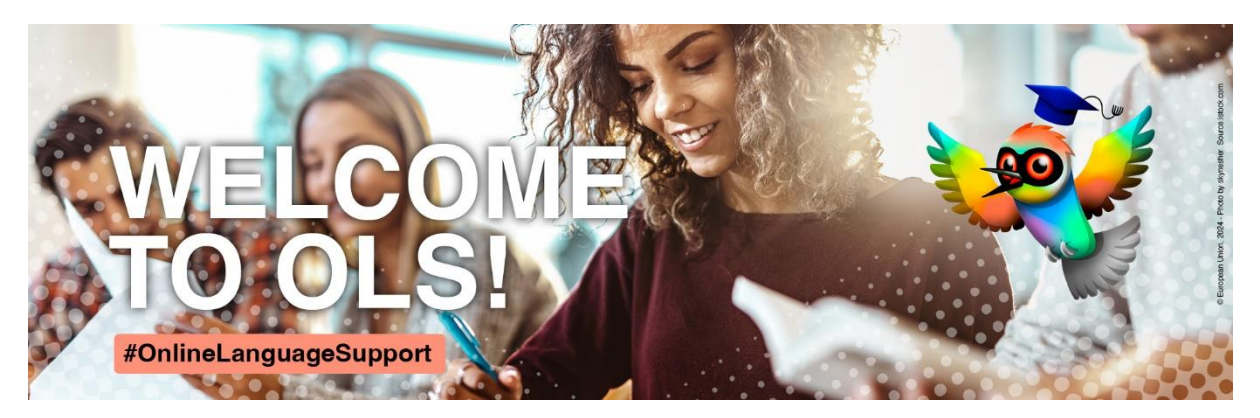

Tema: Sveiki atvykę į internetinę kalbų pagalbos sistemą (OLS)!

## Brangus...

**OLS** yra prieinamas tik Erasmus+ ir <u>Europos solidarumo korpuso</u> dalyviams ir siūlo įvairias funkcijas ir turinį, pradedant nuo įsivertinimo testų su atsisiunčiamais sertifikatais ir kursais įvairiais lygiais iki mokymosi žaidimų ir individualizuotų mokymosi patirčių. Nesvarbu, ar norite išmokti bulgarų kalbos pagrindus, ar pasiekti gimtosios lietuvių kalbos lygį, spustelėkite <u>čia</u> ir patikrinkite pasiekiamą turinį.

**OLS** dalyviai taip pat gali pasiekti <u>forumus</u>, kuriuose gali bendrauti su kitais, praktikuoti kalbą, užduoti klausimus apie visas su mobilumu susijusias patirtis ir dalyvauti diskusijose, kalbėjimo sesijose ir mini konkursuose, kuriuos moderuoja bendruomenės vadovai.

Susikurti savo profilį ir pradėti naudotis OLS užtrunka tik kelias sekundes! <u>Ivadinis modulis</u> padės jums pereiti per registracijos procesą bei galėsite naudoti ne tik OLS, bet ir kitais kursais <u>ES akademijoje</u>.

Jei turite papildomų klausimų, galite pasitikrinti OLS dažniausiai užduodamų klausimų <u>puslapyje</u> arba pasitikrinti <u>pagalbos skiltyje</u>.

# Kaip atlikti testą:

- 1. Apsilankykite OLS ES akademijoje spustelikite čia, kad pradėtumėte.
- 2. Pasirinkite kalbos bendruomenę, kurios kalbą norite išmokti naudodamiesi OLS. Bendruomenės vadovai padės atsakyti į konkrečius klausimus.
- 3. Spustelėkite įsivertinimo testą, kad pradėtumėte testą.
- 4. Atlikite įsivertinimo testą.
- 5. Po įvertinimo rasite įvairių mokymosi medžiagų, atitinkančių jūsų lygį, savo ES akademijos valdytojo skydelyje čia: <u>https://academy.europa.eu/my</u>

## Kaip užbaigti kalbų kursus:

Atlikus kalbos įvertinimą, pagal jūsų lygį bus pateikiama atitinkama mokymosi medžiaga jūsų skydelyje.

- 1. Pasiekite savo skydelį čia: <u>https://academy.europa.eu/my</u>
- 2. Peržiūrėkite turinį, kuris jums pasiekiamas, ir spustelėkite bet kurį turinį, kad pradėtumėte mokytis.
- 3. Sėkmės! Jūsų pažanga bus automatiškai įrašoma.
- 4. Bet kuriuo metu galite vėl atlikti įsivertinimo testą, kad stebėtumėte savo pažangą. Po šio įvertinimo bus pateikti nauja mokymosi medžiaga jūsų skydelyje.

## Kaip pasiekti bendruomenę su forumais, kalbėjimo sesijomis ir konkursais:

- 1. Apsilankykite OLS ES akademijoje spustelėję čia, kad pradėtumėte.
- 2. Pasirinkite bendruomenę, kurios kalbą norite išmokti.
- 3. Susisiekite su bendruomenės vadovais, kad gautumėte pagalbos dėl konkrečių klausimų.